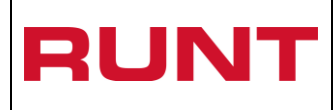

Página: 1 de 10

| CONTROL DE CAMBIOS |                                                                                               |                                                      |                                            |                        |                                                              |
|--------------------|-----------------------------------------------------------------------------------------------|------------------------------------------------------|--------------------------------------------|------------------------|--------------------------------------------------------------|
| Versión            | Elaborado por                                                                                 | Revisado Por                                         | Aprobado por                               | Fecha de<br>aprobación | Descripción de las<br>Modificaciones                         |
| 1                  | Juan Sebastian<br>Gonzalez/<br>Analista Pruebas.<br>Clímaco López<br>Castro./ Esp<br>Pruebas. | Sandra<br>Esperanza<br>Araque /<br>Coord<br>pruebas. | Carolina Abril<br>/ Jefe de<br>Requisitos. | 15-04-2016             | Elaboracion inicial del<br>documento                         |
| 2                  | Sandra<br>Araque/Coord de<br>pruebas                                                          | Sandra<br>Araque/Coord<br>de pruebas                 | Carolina Abril /<br>Jefe de<br>Requisitos  | 22-03-2017             | Actualización Proceso<br>asociado y código de<br>instructivo |

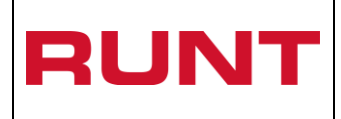

#### TABLA DE CONTENIDO

| 1. | Objetivo    | 3 |
|----|-------------|---|
| 2. | ALCANCE     | 3 |
| 3. | DESCRIPCIÓN | 3 |

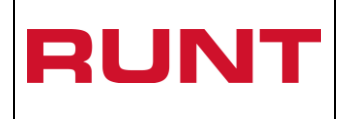

### 1. Objetivo

Proporcionar una guía detallada a los ciudadanos, que desean acceder a los servicios WEB ofrecidos por el Sistema RUNT.

# 2. Alcance

Inicia la solicitud de usuario por parte del ciudadano, y culmina con la confirmación a través de correo electrónico del usuario y contraseña.

## 3. Descripción

A continuación, se detalla el procedimiento que se debe seguir para realizar el registro de la solicitud de usuario y contraseña de acceso al Portal ciudadano por parte de una persona.

#### Es importante tener en cuenta que:

El ciudadano debe encontrarse previamente registrado en el sistema RUNT, como persona natural o jurídica, proceso que debe suplir en caso de ser necesario ante un organismo de tránsito.

A través de esta opción, el ciudadano puede realizar la solicitud de un usuario del Portal ciudadano o resetear la contraseña en caso de tener una cuenta activa.

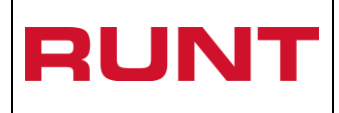

# 4. CREAR USUARIO – PORTAL CIUDADANO

A través de esta funcionalidad, se permite al ciudadano, crear una cuenta de acceso, para acceder a los diferentes servicios WEB ofrecidos por el RUNT.

Para registrar la solicitud del usuario, realice las siguientes actividades:

Ingrese a <u>www.runt.com.co</u> de clic en la pestaña ciudadanos y luego al link Mis solicitudes CREI o a Mis Solicitudes RUNISTAC, dependiendo de la solictud a realizar.

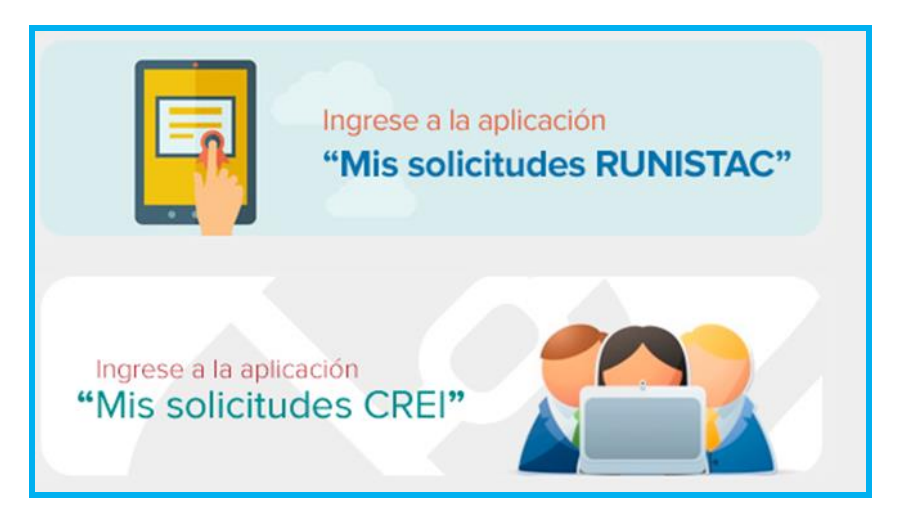

El sistema habilita el ingreso al portal ciudadano, acepte las politicas de ingreso, dando clic en el botón Aceptar.

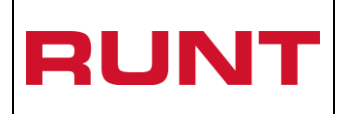

Proceso Asociado: Gestión de software

Código: RUNT.I.337 Versión: 2 Página: 5 de 10

|                                                                                                    | Preguntas frecuentes Contáctenos                                                                               |
|----------------------------------------------------------------------------------------------------|----------------------------------------------------------------------------------------------------|
|                                                                                                    | ¥ f ਛ ଲ                                                                                                    |
| REGISTRO <b>UNICO</b> NACIONAL DE TRANSITO                                                                                                    | . //                                                                                                    |
| Politica de ingreso a las aplicaciones RUNT                                                                                                    |                                                                                                    |
| Conozca la declaración de la Política de los Sistemas de Gestión de Calidad y Seguridad de la Información de la Co<br>Nos comprometemos a gestionar en línea los trámites de tránsito y transporte concesionados de forma segura, opor<br>vigentes. Nos esforzaremos por lograr la satisfacción de nuestros clientes a través del desarrollo del talento humano,<br>los riesgos de los activos de información y la mejora continua de los Sistemas de Gestión de Calidad y Seguridad. | uncesión RUNT S.A.<br>tuna y según las disposiciones legales<br>la actualización de tecnologías, la gestión de |
| Aceptación políticas de Protección de datos Personales y Sensibles del Sistema HQ-RUNT<br>Para ingresar al aplicativo HQ-RUNT, es necesario que Ud. conozca la Políticas de tratamiento de la información pe<br>encuentran publicadas en este link, Si acepta las condiciones allí expuestas, haga clic en Aceptar, de lo contrario in<br>establecido en dicho documento.                                                                                                    | rsonal de la CONCESION RUNT S.A, que se<br>fórmenos a través del procedimiento                                 |
| Aceptar Cancelar                                                                                                    |                                                                                                    |

Luego de aceptar las politicas de ingreso, el sistema habilita la ventana para el registro del usuario que accede al servicio:

|                                                                       | MINTRANSPORTE    | TODOS POR UN<br>NUEVO PAÍS<br>PAZ EQUIDAD EDUCACION | Preguntas frecuentes Contáctenos Mapa del sitio |
|-----------------------------------------------------------------------|------------------|-----------------------------------------------------|-------------------------------------------------|
| LOGIN PORTAL CIUDAI                                                   | DANO             | Numero de documento                                 |                                                 |
| Cédula Ciudadania                                                     | •                |                                                     |                                                 |
| Contraseña<br>Registrarse<br>Olvido la clave<br>Consultar solicitudes |                  |                                                     | Ingresar                                        |
|                                                                       | () MINTRANSPORTE | TODOS POR UN<br>NUEVO PAÍS<br>22 EQUIDO EDUCACIÓN   | û ên línea<br>Isali                             |

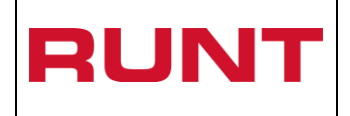

Seleccione la opción "Registrarse", para obtener el usuario y la contraseña de acceso al portal ciudadano. El sistema habilita el siguiente formulario, para el ingreso de los datos del solicitante:

|                                                             | Pregartae frecuertes Contractores Mopus del sito<br>DOS POR UN<br>JEVO PAÍS |
|-------------------------------------------------------------|-----------------------------------------------------------------------------|
|                                                             |                                                                             |
| REGISTRO CIUDADANO                                          | te Legal                                                                    |
| Tipo de Documento                                           | Numero de documento                                                         |
| Cédula Ciudadania                                           |                                                                             |
| Primer nombre:                                              | Segundo nombre:                                                             |
| Primer apellido:                                            | Segundo apellido:                                                           |
| Departamento:                                               | Municipio                                                                   |
| Dirección:                                                  | Teléfono:                                                                   |
| Correo electrónico:                                         | Confirmar correo electrónico:                                               |
| Contraseña                                                  | Confirmar contraseña                                                        |
| Digite los caracteres presentados a continuación<br>Griky 2 |                                                                             |
| INGRESE LOS NÚMEROS Y LETRAS QUE VE EN LA IMAGE             |                                                                             |
|                                                             | Registrar Cancelar                                                          |
| ( MINTRANSPORTE                                             | TODOS POR UN<br>NUEVO PAÍS<br>FOI FEURISE INCLUES                           |

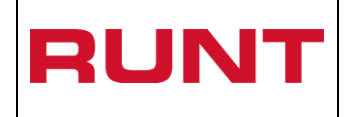

Seleccione el tipo de documento e ingrese el Número de documento del solicitante, el sistema recupera de manera no editable la información de nombres y apellidos de la persona, de acuerdo a los datos que se encuentran en el sistema RUNT.

| RUNT (© MINTRANSPORTE                                    | Preguntas frecuentes Contactenos Mage del sitio |
|----------------------------------------------------------|-------------------------------------------------|
| REGISTRO CIUDADANO                                       |                                                 |
| Como desea registrarse ? 💿 Persona Natural 🔘 Representan | te Legal                                        |
| Tipo de Documento                                        | Numero de documento                             |
| Cédula Ciudadania 💌                                      | 7906092015                                      |
| Primer nombre:                                           | Segundo nombre:                                 |
| TIAGO EMILIO                                             | FERNEY                                          |
| Primer apellido:                                         | Segundo apellido:                               |
| LOPEZ                                                    | TORRES                                          |
| Departamento:                                            | Municipio                                       |
| •                                                        | <b>•</b>                                        |
| Dirección:                                               | Teléfono:                                       |
|                                                          | 3124587878                                      |
| Correo electrónico:                                      | Confirmar correo electrónico:                   |
| notiene@hotmail.com                                      |                                                 |
| Contraseña                                               | Confirmar contraseña                            |
|                                                          |                                                 |
| Digite los caracteres presentados a continuación         |                                                 |
| mceem                                                    |                                                 |
|                                                          |                                                 |
| INGRESE LOS NUMEROS Y LETRAS QUE VE EN LA IMAGEN         |                                                 |

Diligencie los campos adicionales y de clic en el boton registrar

El sistema muestra una serie de información para ser validada por el ciudadano, como se muestra en la siguiente imagen:

Registrar

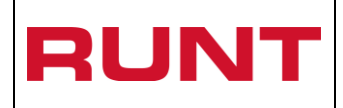

Proceso Asociado: Gestión de software Código: RUNT.I.337 Versión: 2 Página: 8 de 10

Validación de Identidad

Usted con que placas ha tenido relacion

MAP145

LLC452

RNM741

AAE353

Ninguna de las anteriores

Con que dirección a tiene a ha tenido relacion

f Inthiu6u6u676u676mo77'ocomii

CRA 103 # 14B-57

CRA 103 B N 150C 57

Ninguna de las anteriores

Enviar

Seleccione la respuesta y de clic en boton

Si la información seleccionada no es correcta, el sistema genera los siguientes mensajes:

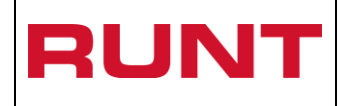

| Validación de Autenticación X                                                                                                    |
|----------------------------------------------------------------------------------------------------|
| Error de validación de identidad, recuerde que tiene 3 intentos, en caso de perder los intentos, se bloqueará su solicitud por 3 horas |
| Aceptar                                                                                                    |
|                                                                                                    |
| Validación de Autenticación                                                                                                    |
| Los e-mail no coinciden, por favor revise el campo                                                                                     |
| Aceptar                                                                                                    |
|                                                                                                    |
| Validación de Autonticación                                                                                                    |

la contraseña debe contener caracteres alfanuméricos, por lo menos un carácter especial y una letra mayúscula

Aceptar

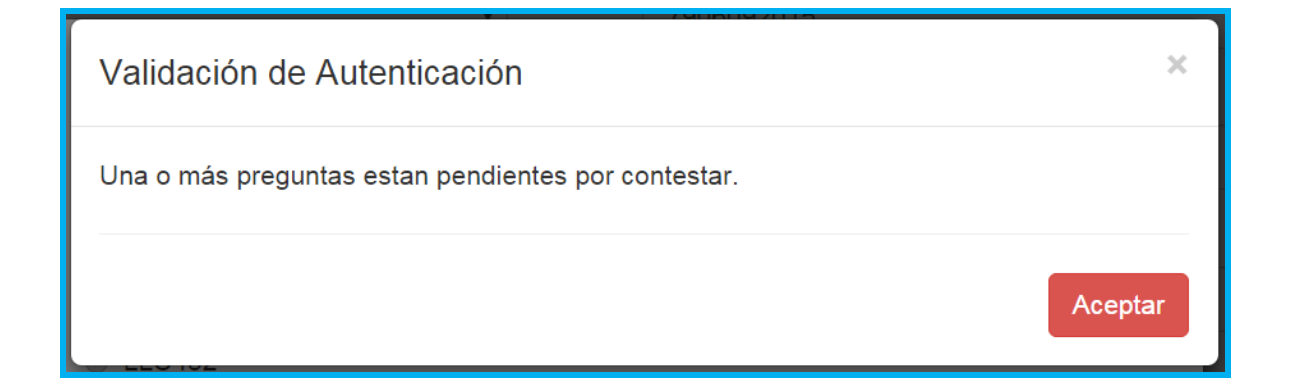

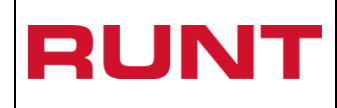

| Validación de Autenticación                                                                                                    | ×  |
|----------------------------------------------------------------------------------------------------|----|
| La persona con tipo C y con número de documento 8392171 asociado a la solicitud,<br>encuentra bloqueado por pre validación de identidad | se |
| Acepta                                                                                                    | ır |

Si la información registrada no presenta inconsistencias, el sistema genera el siguiente mensaje:

| INFORMACIÓN                                                                                                    |
|----------------------------------------------------------------------------------------------------|
| Se han registrado sus datos exitosamente, para ingresar al sistema digite la información enviada en su registro. |
| Aceptar                                                                                                    |

El sistema envía al correo electrónico registrado por el ciudadano, el usuario y la contraseña asignada para el ingreso a la aplicación.

Ya con usuario y contraseña, ingrese al link que requiera y realice la autenticación.